# iVMS4200 Ver3 操作手順

- ・Hik-Connectログイン方法
- ·再生方法
- ・Hik-Connect使用時の注意点

準備:

iVMS4200を管理者権限で起動し、登録済ID,PASSWORDでログインます。

※インストール方法は「iVMS4200 Ver3インストール手順」を参照ください。 ※Hik-Connectアカウントの作成及びデバイス登録は別紙を参照ください。

#### • 画面右上の「ログイン」をクリックします。

| iVMS-4200               |         | _ □71> = 2 admin •   A _ □ × |
|-------------------------|---------|------------------------------|
| ビデオアプリケーシ               |         | システム                         |
|                         | <u></u> | 1999) デバイスマネージャー             |
| メインビュー リモート再生 データ回収     | レポート    | ■ イベント設定                     |
|                         |         | 夁 ストレージスケジュール                |
| アクセスコントロール              |         | 🙎 アカウント管理                    |
| 🛵 🛄 🚺                   |         | (像) システム設定                   |
| ユーザー アクセスコントロール アクセスモニタ | 勤怠管理    | え システム履歴                     |
| 一般アプリケーション              |         | <b>オペレーションウィザード</b><br>      |
|                         |         | <br>■ 時間および勤怠ウィザード           |
| マップ システムイベント セキュリティ管理パ  |         |                              |
|                         |         | × □ ×                        |

#### • Cloud P2Pエリアが表示されます。

|                         | Cloud P2P±1)7     |
|-------------------------|-------------------|
| ビデオアプリケーシ               | Jusa ·····        |
|                         | ex. 🚺 🔭           |
| 7                       |                   |
| メインビュー リモート向生 データ回攻     | レポート 一回 イベント設定    |
|                         | 置 ストレージスケジュール     |
| アクセスコントロール              | 島 アカウント管理         |
| 🎾 🖬 🔼                   | () システム設定         |
| 3-4- 79223218-& 7922539 | 副教教課 図 システム機能     |
| 一般アプリケーション              | オペレーションウィザード      |
|                         | ■ アクセスコントロールウィザード |
|                         | 🥅 新聞および戦争ウィザード    |
| 2 d.                    | × • *             |

• 国名をクリックし「JAPAN」を選択しOKをクリックします。

|            |                                      |         |      | Claud 9291117 |                 |
|------------|--------------------------------------|---------|------|---------------|-----------------|
| ビデオアプリケーシ  |                                      |         |      | Japan         | *               |
|            | •                                    |         |      |               |                 |
| MUE2-      | ●●●●●●●●●●●●●●●●●●●●●●●●●●●●●●●●●●●● | >000    | u#-+ | Japan         | ■ イベント製造        |
|            |                                      |         |      |               | 冨 ストレージスケジュール   |
| アクセスコントロール |                                      |         |      |               | 🚨 アカウント管理       |
| 2          |                                      |         |      |               | 🕸 システム設定        |
| 2-**       | 79222260-2                           | 79121-9 | RUSI |               | ■ システム総理        |
| 一般アプリケーション |                                      |         |      |               | オペレーションウィザード    |
|            |                                      |         |      |               | アクセスコントロールウィザード |
|            | A second                             | - 14    |      |               | 🏥 時間および勤務ウィザード  |

• Hik-Connectログイン画面が表示されます。

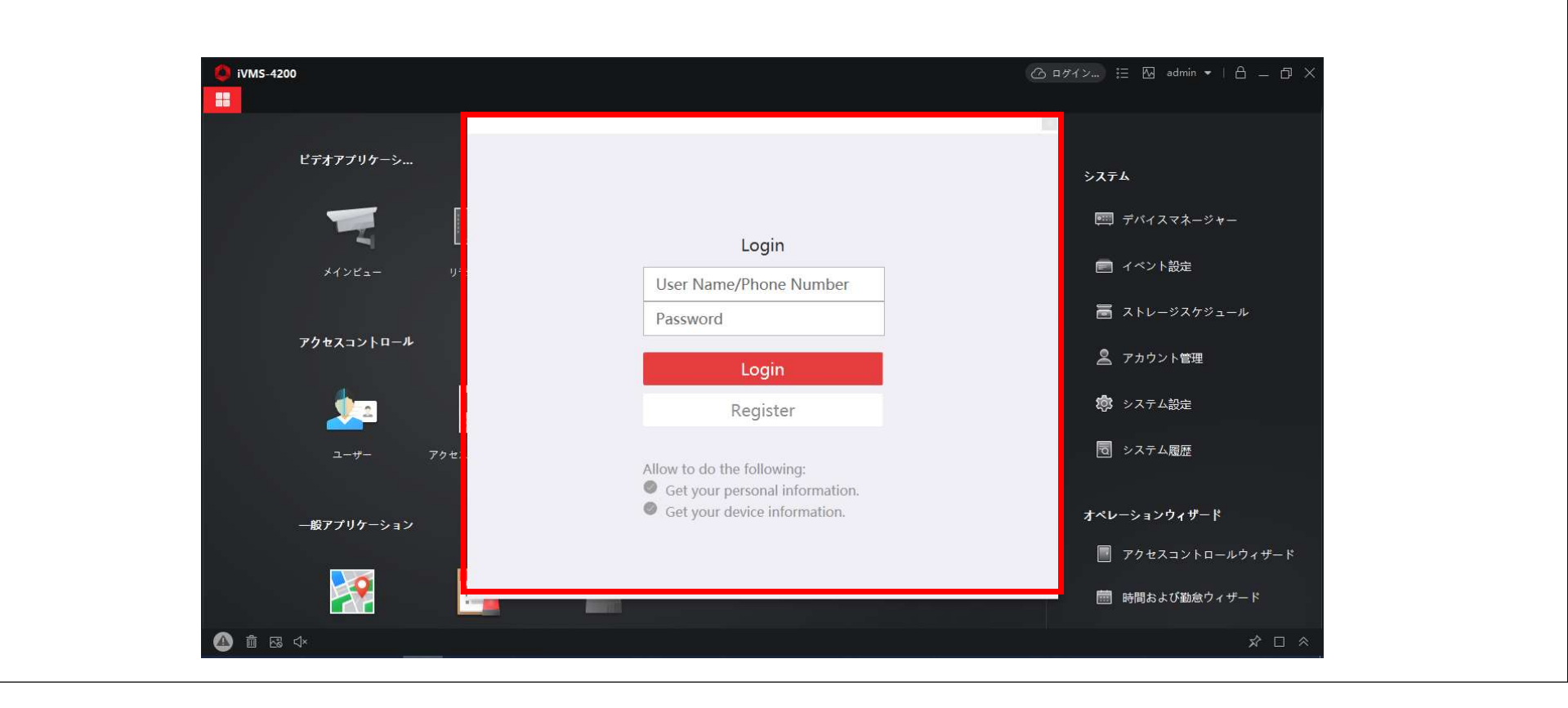

ログインに成功したメッセージが表示されます。

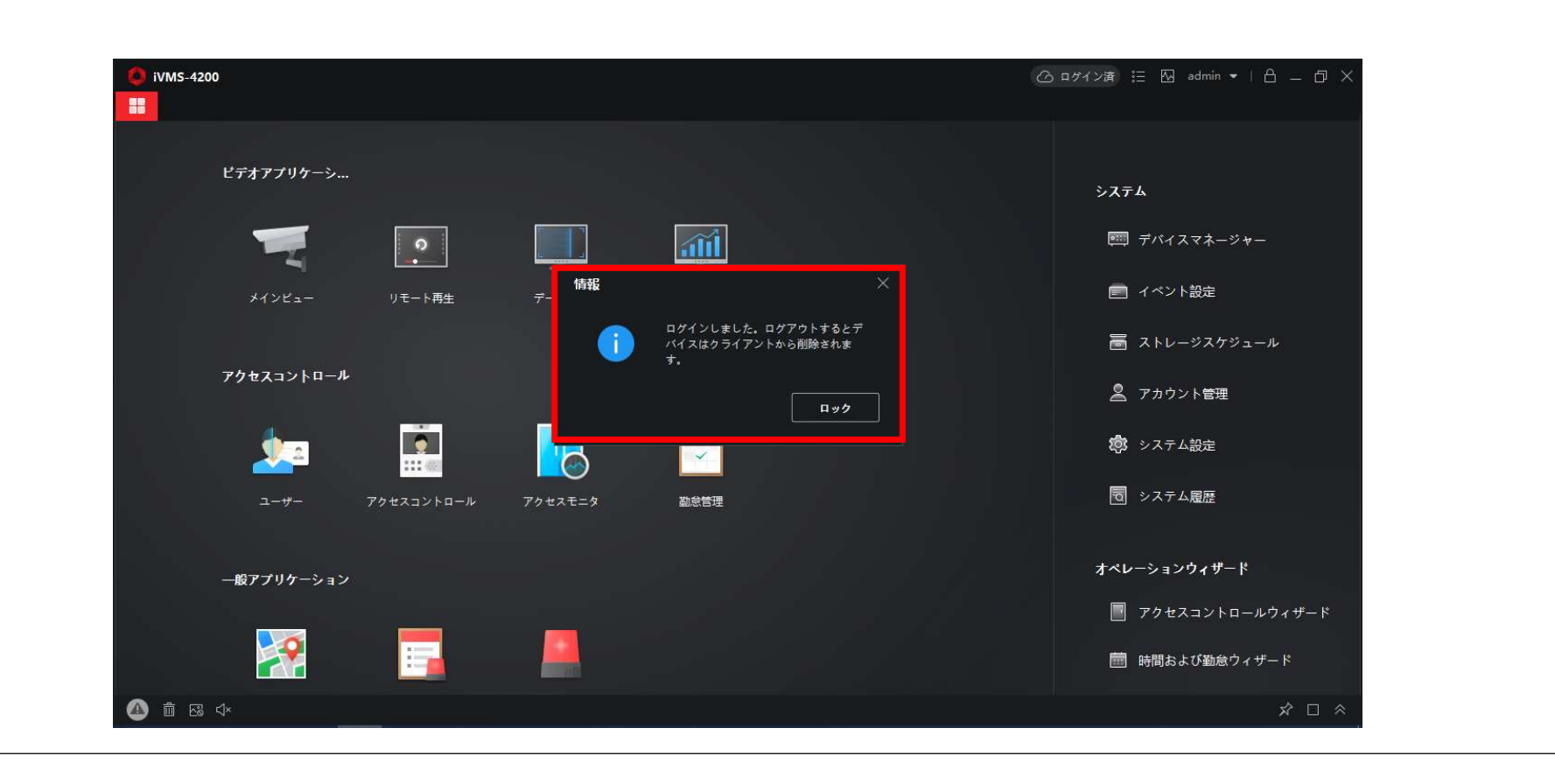

#### メッセージを閉じて「デバイスマネージャー」をクリックします。

| ビデオアプリケー     | ->          |         |          |                                       |
|--------------|-------------|---------|----------|---------------------------------------|
|              |             |         |          | システム                                  |
| -            | 0           |         | <u>a</u> | <b>三</b> デバイスマネージャー                   |
| メインビュー       | リモート再生      | データ回収   | レポート     | ■ イベント設定                              |
|              |             |         |          | 冨 ストレージスケジュール                         |
| アクセスコントロ     | 1- <i>I</i> |         |          | 🙎 アカウント管理                             |
| 2            |             | 5       |          | 103 システム設定                            |
| <u> ೨-</u> - | アクセスコントロール  | アクセスモニタ | 勤怠管理     | 司 システム履歴                              |
| 船マイルケーン      |             |         |          | オペレーションウィザード                          |
|              |             |         |          | ····································· |
| <b>**</b>    |             |         |          | ────────────────────────────────────  |
| h ca chx     |             |         |          | ФП «                                  |

#### デバイスマネージャーにアカウントに登録したデバイスが表示されていればログイン成功です。

| デバイス |                                                       | ディアサーバ                                                                                                 |                                                         |                                                                                                    |                                                                                                    |                                                                                                    |                                                                                                    |
|------|-------------------------------------------------------|----------------------------------------------------------------------------------------------------|---------------------------------------------------------|----------------------------------------------------------------------------------------------------|----------------------------------------------------------------------------------------------------|----------------------------------------------------------------------------------------------------|----------------------------------------------------------------------------------------------------|
| 十追加  | Q オンライン                                               | <i>ν<b>デパ</b> × 削除 闘 QR⊐</i>                                                                           | 土 アップグレー 🕻 更新                                           |                                                                                                    | 기 (7)                                                                                                    |                                                                                                    |                                                                                                    |
|      | 名前 1                                                  | 接続タイプ   ネットワーク パラメータ                                                                                   | デバイスタイプ   シリアルNo:                                       | セキュリティレベル                                                                                                | リソースの利用                                                                                                    | ファームウェアアップグレード                                                                                                    | <b>操作:</b>                                                                                                    |
|      | 仙台営業所                                                 | Cloud P2P                                                                                              | Cloud P2Pデ                                              |                                                                                                    | 🥪 オンライン                                                                                                    | 利用可能なパージョンがありません                                                                                                    |                                                                                                    |
|      | 名古屋宮葉所                                                | Cloud P2P                                                                                              | Cloud P2Pデ                                              |                                                                                                    | 🥪 तंप्रहरण                                                                                                    | 利用可能なパージョンがありません                                                                                                    |                                                                                                    |
|      | 大阪支店                                                  | Cloud P2P                                                                                              | Cloud P2Pデ                                              |                                                                                                    | 🥪 สงรัสง                                                                                                    | 利用可能なパージョンがありません                                                                                                    |                                                                                                    |
|      | 広島営業所                                                 | Cloud P2P                                                                                              | Cloud P2Pデ                                              |                                                                                                    | 🥪 रूप्रहर्ग्य                                                                                                    | 利用可能なバージョンがありません                                                                                                    | e (                                                                                                    |
|      | 札幌営業所                                                 | Cloud P2P                                                                                              | Cloud P2Pデ                                              |                                                                                                    | 🥪 สบุรุสบ                                                                                                    | 利用可能なパージョンがありません                                                                                                    |                                                                                                    |
| ۵    | 東京本社                                                  | Cloud P2P                                                                                              | Cloud P2Pデ                                              |                                                                                                    | 🥪 त्रंग्रंग्रं                                                                                                    | 利用可能なパージョンがありません                                                                                                    |                                                                                                    |
| O    | 福岡営業所                                                 | Cloud P2P                                                                                              | Cloud P2Pデ                                              |                                                                                                    | 🥪 त्रंग्रेजरंग                                                                                                    | 利用可能なパージョンがありません                                                                                                    |                                                                                                    |
|      |                                                       |                                                                                                    |                                                         |                                                                                                    |                                                                                                    |                                                                                                    |                                                                                                    |
|      |                                                       |                                                                                                    |                                                         |                                                                                                    |                                                                                                    |                                                                                                    |                                                                                                    |
|      |                                                       |                                                                                                    |                                                         |                                                                                                    |                                                                                                    |                                                                                                    |                                                                                                    |
|      | デバイス<br>+ 1追加<br>ロロロロロロロロロロロロロロロロロロロロロロロロロロロロロロロロロロロロ | デパイス ストリームメ   + 追加 Q.オンライン   ● 名曲   ● 4台営業所   ● 名古屋営業所   ● 大阪支店   ● 大阪支店   ● 丸島営業所   ● 丸間営業所   ● 祖岡営業所 | デバイス ストリームメディアサーバ   + 追加 Q.オンラインデバ、X 削除 器 QRコ   ● 名曲<** | デバイス ストリームメディアサーバ   + 追加 Q. オンラインデバ ※ 削除 器 QRコ 上 アップグレー ジ 更新   ● 4 血 ・ ・ ・ ・ ・ ・ ・ ・ ・ ・ ・ ・ ・ ・ ・ ・ ・ ・ | デパイス ストリームメディアサーバ   + 追加 Q. オンラインデバ、X 開除 器 QRコ 上 アップグレー 分 更新 目 デバイスからバベ   ・ 名前 * ##947 • オットワークパラメータ! デレイスケイ   シリアルNov ● #キュリテルベルレ   ・ 4 ・ 1 ##8947 • オットワークパラメータ! デレイスケイ   シリアルNov ● #キュリテルベルレ   ・ 4 ・ 1 ##8947 • オットワークパラメータ! デレイスケイ   シリアルNov ● #キュリテルベルレ   ・ 4 ・ 1 ##30年 Cloud P2P Cloud P2Pデ   ・ 4 ・ 1 ・ 1 # * * * * * * * * * * * * * * * * * * * | デバイス ストリームメディアサーバ   + 追加 Q オンラインデバ、X 削除 BX QRコ 上 アップグレー ジ 更新 日 デバイスからイベントを 合計の   - + 名血 * #94947 + メットワーク/(5メ-9) デバイス947 >9107Moc 1 #41074(人化レ 10)-2004用1   - 4.61営業所 Cloud P2P Cloud P2Pデ ② オンライク   - 4.61営業所 Cloud P2P Cloud P2Pデ ③ オンライク   - 大阪支店 Cloud P2P Cloud P2Pデ ③ オンライク   - 大阪支店 Cloud P2P Cloud P2Pデ ④ オンライク   - 水炭支産 Cloud P2P Cloud P2Pデ ④ オンライク   - 北炭素業所 Cloud P2P Cloud P2Pデ ④ オンライク   - 東原本社 Cloud P2P Cloud P2Pデ ④ オンライク   - 福岡営業所 Cloud P2P Cloud P2Pデ ④ オンライク   - 福岡営業所 Cloud P2P Cloud P2Pデ ● オンライク | デバイス ストリームメディアサーバ   + 追加 Q,オンラインデバ、X 前除 製 QR:1 上 アップグレー 分 更新 日 デバイスからイベントを 合計の フィルク   - 4 追加 4 始合業系所 Goud P2P Goud P2P ● けき3UF4L/KU Uソ-2054目L フィームウエアアプリード 1   - 4 始合業系所 Goud P2P Goud P2P ● オンライン 利用可能なバージョンがありません ● ●   - 4 始合業系所 Goud P2P Goud P2P ● ● ● オンライン 利用可能なバージョンがありません   - 4 読者業系所 Goud P2P Goud P2P ● ● ● ● ● ● ● ● ● ● ● ● ● ● ● ● ● ● ● ● ● ● ● ● ● ● ● ● ● ● ● ● ● ● ● ● ● ● ● ● ● ● ● ● ● ● ● ● ● ● ● ● ● ● ● ● ● ● ● ● ● ● ● ● ● ● ● |

# • ログインを確認後 🖁 をクリックします。

|             |              | デバイス |         |                       |                   |                     |                    |     |
|-------------|--------------|------|---------|-----------------------|-------------------|---------------------|--------------------|-----|
|             | デバイスマネージャー 🔺 | 十追加  | Q オンライ: | <i>νデパ</i> × 削除 嬲 QR⊐ | 上 アップグレー 分更       | 新 目 デバイスからイベントを… 合語 |                    |     |
|             |              |      | 名前 🏮    | 接続タイプ   ネットワーク パラメータ  | デバイスタイプ   シリアルNo: | セキュリティレベル  リソースの利用  | ファームウェアアップグレード     | 操作: |
|             | デバイス         |      | 仙台営業所   | Cloud P2P             | Cloud P2Pデ        | 🥑 त्रंभून           | / 利用可能なパージョンがありません | 26  |
|             | グループ         | D    | 名古屋宮業所  | Cloud P2P             | Cloud P2Pデ        | 🧭 तंत्रज्य          | / 利用可能なパージョンがありません |     |
|             |              |      | 大阪支店    | Cloud P2P             | Cloud P2Pデ        | 🥝 त्रप्रजन          | / 利用可能なパージョンがありません | 26  |
|             | イベント設定 🔹     |      | 広島営業所   | Cloud P2P             | Cloud P2Pデ        | 🧭 रूप्रहर           | / 利用可能なパージョンがありません | 26  |
|             | ストレージスケジュール  |      | 札幌営業所   | Cloud P2P             | Cloud P2Pデ        | 🥑 मंत्रज्य          | ノ 利用可能なパージョンがありません |     |
| •           |              | ۵    | 東京本社    | Cloud P2P             | Cloud P2Pデ        | 🔗 त्रंप्रज्य        | / 利用可能なパージョンがありません | 26  |
| Ă           | アカウント管理      | 0    | 福岡営業所   | Cloud P2P             | Cloud P2Pデ        | 🥪 त्रंप्रहरी        | 利用可能なパージョンがありません   | 26  |
| <b>1</b> 03 | システム設定       |      |         |                       |                   |                     |                    |     |
| Ø           | システム履歴       |      |         |                       |                   |                     |                    |     |
|             |              |      |         |                       |                   |                     |                    |     |
|             |              |      |         |                       |                   |                     |                    |     |
|             |              |      |         |                       |                   |                     |                    |     |

#### 「メインビュー」のアイコンをクリックします。

| iVMS-4200       |              | ④ ログイン 注 № admin マ   台 _ □ × |
|-----------------|--------------|------------------------------|
| ピデオアプリケーシ       |              | システム                         |
|                 |              | ፼፼ デパイスマネージャー                |
| メインビュー リモート再生   | データ回収 レポート   | ■ イベント設定                     |
|                 |              | ■ ストレージスケジュール                |
| アクセスコントロール      |              | ▲ アカウント管理                    |
|                 |              | 10 システム設定                    |
| ユーザー アクセスコントロール | アクセスモニタ 勤怠管理 | 司 システム履歴                     |
| 一般アプリケーション      |              | オペレーションウィザード                 |
|                 |              | ■ アクセスコントロールウィザード            |
|                 |              | 💼 時間および勤惫ウィザード               |
| マップ システムイベント セヨ | キュリティ管理パ     |                              |
|                 |              |                              |

• 画面上部にメインビューのタブが作成され、メインビュー画面が表示されます。

|                                                 | ○ ログイン 注 № admin ▼   台 _ □ × |
|-------------------------------------------------|------------------------------|
|                                                 |                              |
| リソース 自動切替                                       |                              |
| <b>検索</b> Q                                     |                              |
| カスタムビュー                                         |                              |
| ▶ 🛅 test                                        |                              |
|                                                 |                              |
|                                                 |                              |
|                                                 |                              |
|                                                 |                              |
|                                                 |                              |
| •                                               |                              |
|                                                 |                              |
|                                                 |                              |
|                                                 |                              |
|                                                 |                              |
|                                                 |                              |
|                                                 |                              |
|                                                 |                              |
|                                                 |                              |
|                                                 |                              |
| PTZコントロール · · · · · · · · · · · · · · · · · · · | 🗘 1 23 🔟 🖽                   |
| 🙆 🛍 🖾 🗛                                         | × 🗆 ×                        |

#### • レコーダーの名称の左の三角マークをクリックすると接続されているカメラが表示されます。

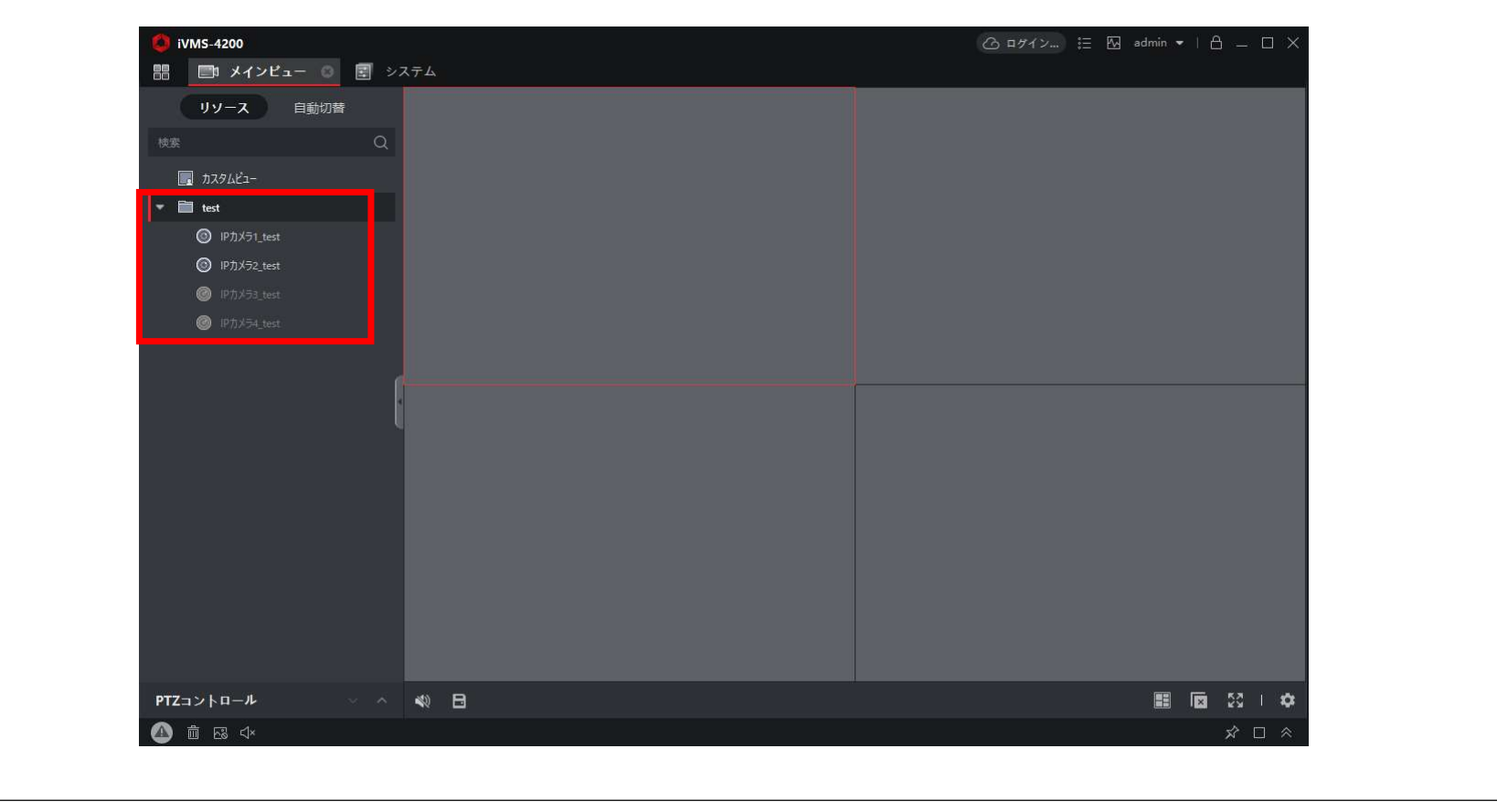

- カメラ名称を画面中央部へドラッグ&ドロップします。
- もしくはカメラ名右の再生マークをクリックします。

| 🌔 iVMS-4200                           |           | 🕜 ヨグイン 🗄 🖾 admin 🕶   台 | ) – 🗆 × |
|---------------------------------------|-----------|------------------------|---------|
| - 語 - 三 メインビュー 🌼 🗐 シ                  | 774<br>   |                        |         |
| リソース 自動切替                             |           |                        |         |
| 検索 Q                                  |           |                        |         |
| лляий-                                |           |                        |         |
| ▼ 🛅 test                              | ドラッグ&ドロップ |                        |         |
| IPカメラ1_test ④ ***                     |           |                        |         |
| IP1x52                                |           |                        |         |
| IDTIX73_test                          |           |                        |         |
| • In reaction                         |           |                        |         |
|                                       |           |                        |         |
|                                       | 1         |                        |         |
|                                       |           |                        |         |
|                                       |           |                        |         |
|                                       |           |                        |         |
|                                       |           |                        |         |
|                                       |           |                        |         |
|                                       |           |                        |         |
|                                       |           |                        |         |
| PTZコントロール                             | ** B      |                        | 53 1 43 |
| · · · · · · · · · · · · · · · · · · · |           |                        |         |
|                                       |           |                        |         |

- ・ドラッグ&ドロップした場所にライブ映像が表示されます。
- 画面の分割数は右下の 🗉 から変更可能です。

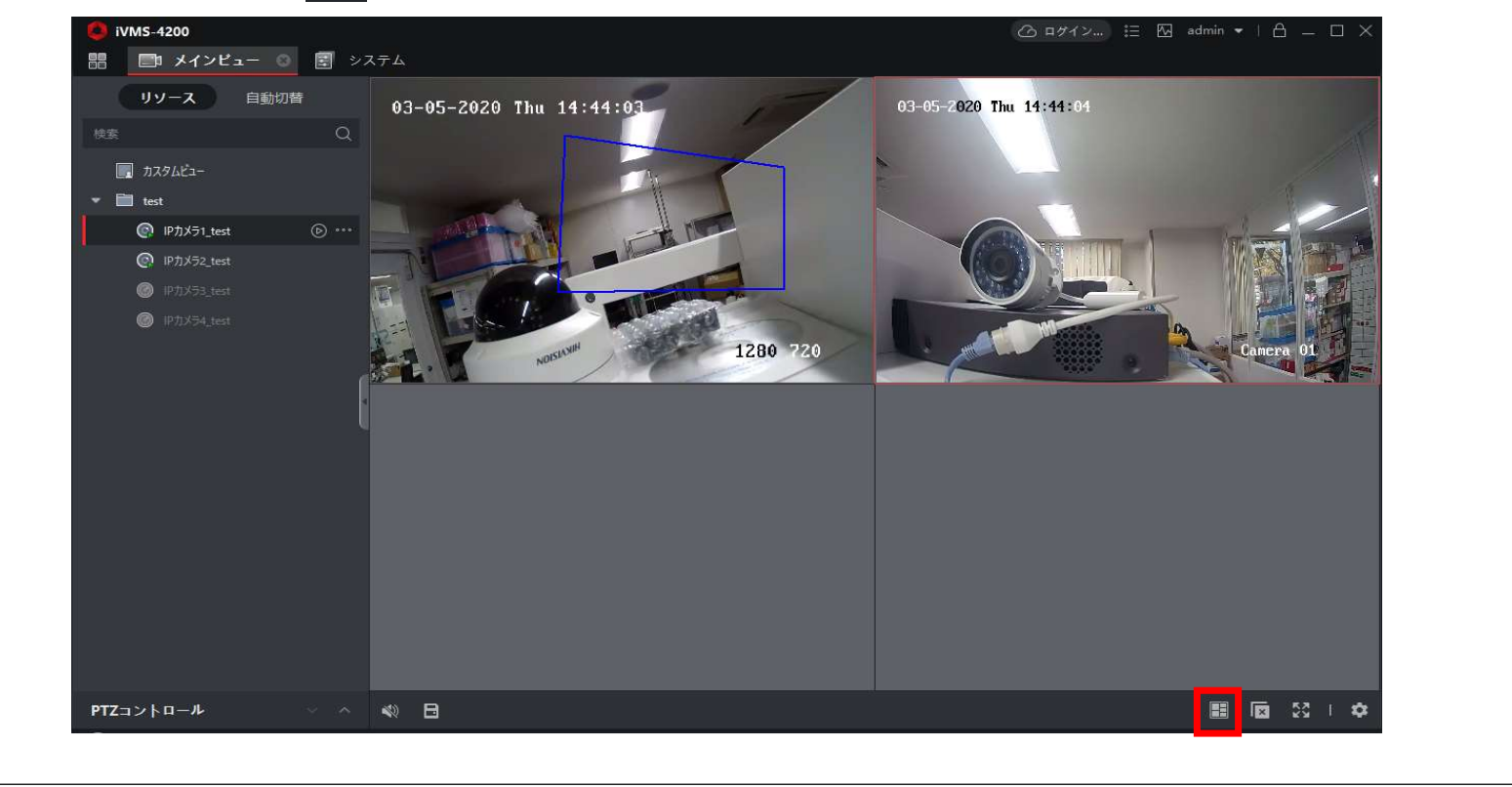

#### ・「リモート再生」をクリックします。

| 0 iVMS-4200             | C          | 3 ロダイン 🗄 🖾 admin 🔻   🔒 🗕 🗆 🗙 |
|-------------------------|------------|------------------------------|
| ➡ ■ メインビュー 🗟 システム       |            | 1                            |
|                         |            |                              |
| ビナオアプリケーシ               |            | システム                         |
| 🥄 💽                     | <u>aii</u> | <b>囲</b> デバイスマネージャー          |
| メインビュー リモート再生 データ回収     | レポート       | 💼 イベント設定                     |
|                         |            | 🗃 ストレージスケジュール                |
| アクセスコントロール              |            | 🙎 アカウント管理                    |
|                         |            | 🕼 システム設定                     |
| ユーザー アクセスコントロール アクセスモニタ | 勤念管理       | 司 システム履歴                     |
| 一般アプリケーション              |            | オペレーションウィザード                 |
|                         |            | アクセスコントロールウィザード              |
|                         |            | 🎰 時間および勤怠ウィザード               |
| マップ システムイベント セキュリティ管理パ  |            |                              |
|                         |            |                              |
|                         |            | × □ ×                        |

- 画面上部にリモート再生のタブが表示されます。
- クリックするとリモート再生画面が表示されます。

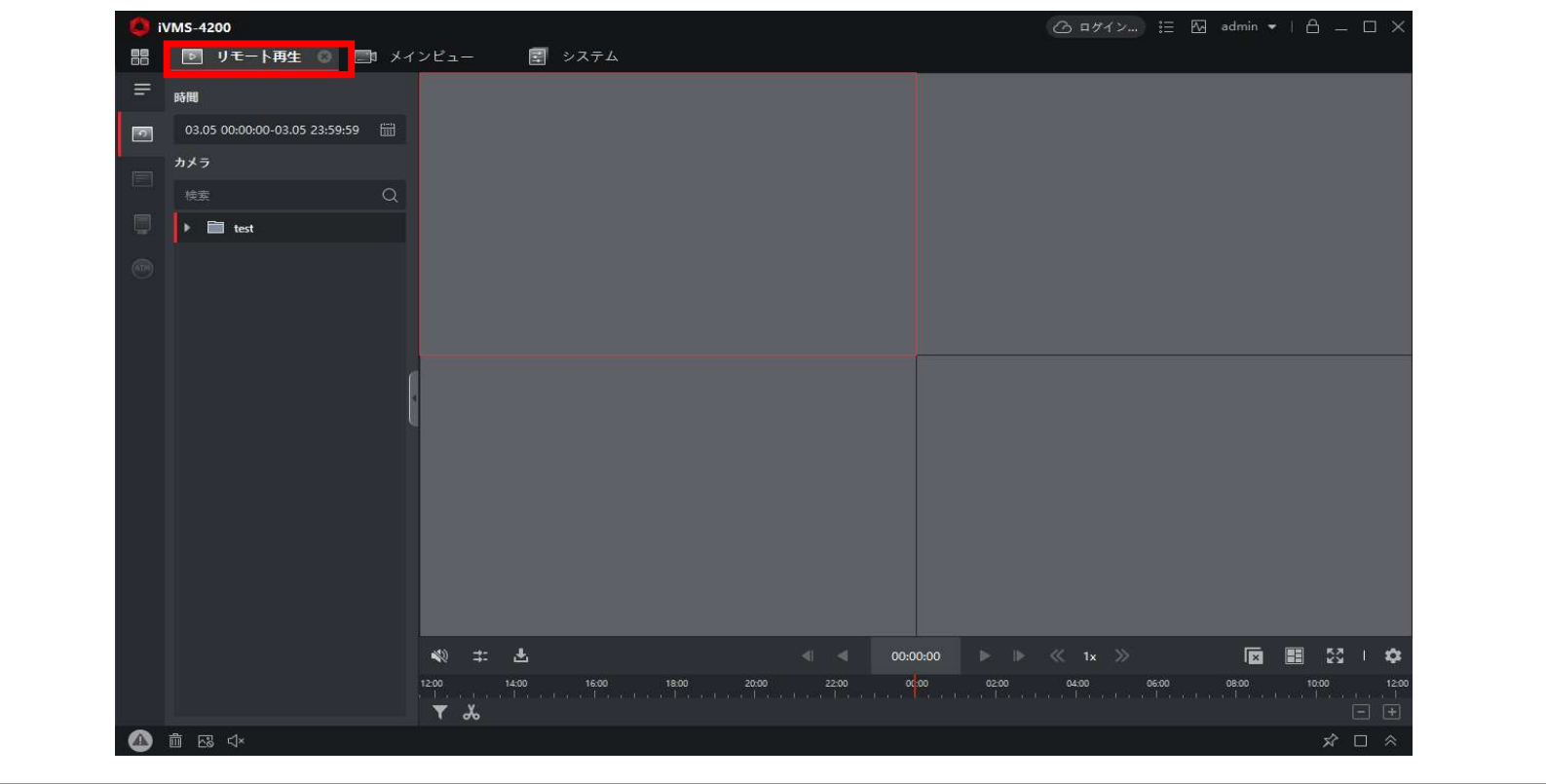

• 再生日時を指定するためにカレンダーアイコンをクリックします。

| (0 iVM5-4200                  |                               |                | 🙆 ログイン 註 🖾 admin 🔻 |          |
|-------------------------------|-------------------------------|----------------|--------------------|----------|
| 記 リモート再生 ○ □ メー               | (ンピュー 🔄 システム                  |                |                    |          |
| <br>時間                        |                               |                |                    |          |
| 03.05 00:00:00-03.05 23:59:59 |                               |                |                    |          |
| カメラ                           |                               |                |                    |          |
| [] 検索 Q                       |                               |                |                    |          |
| 📮 🕨 🛅 test                    |                               |                |                    |          |
|                               |                               |                |                    |          |
|                               |                               |                |                    |          |
|                               |                               |                |                    |          |
|                               | n                             |                |                    |          |
|                               | 4                             |                |                    |          |
|                               |                               |                |                    |          |
|                               |                               |                |                    |          |
|                               |                               |                |                    |          |
|                               |                               |                |                    |          |
|                               |                               |                |                    |          |
|                               |                               |                |                    |          |
|                               | ±) →\$.                       | d d 00-00-00 b |                    | E 52 i s |
|                               | 12:00 14:00 16:00 18:00 20:00 | 22:00 00 02:00 | 04:00 06:00 08:00  | 10:00 1  |
|                               | ₹ &                           |                |                    |          |
| ▲ ii  <                       |                               |                |                    | * - *    |

- カレンダーが表示されます。
- 対象日時の開始時間と終了時間を設定し「OK」をクリックします。

|     | 時間   |       |        |        |         |     |        |       |     |    |                |       |      |      |             |         |           |         |       |       |                |
|-----|------|-------|--------|--------|---------|-----|--------|-------|-----|----|----------------|-------|------|------|-------------|---------|-----------|---------|-------|-------|----------------|
| L., | 0.00 | 25.00 | 00.00  | 02.00  | 5 22.50 |     | (f=1)  |       |     |    |                |       |      |      |             |         |           |         |       |       |                |
| 2   | 03.  | JJ 00 | 00:00  | -03.0. | 020     | :59 |        |       |     |    | 8 20           | 20    |      |      |             |         |           |         |       |       |                |
|     |      | B     |        |        | *       | ÷   | 4      |       | 8   |    | - <u>-</u> - U |       | 4    | 4    |             |         |           |         |       |       |                |
|     |      |       | ~      | 26     | ~       | 20  | - 20   |       | 24  | 25 | 26             | ~     | 20   | 20   |             |         |           |         |       |       |                |
|     |      |       |        |        |         |     |        |       |     |    |                |       |      |      |             |         |           |         |       |       |                |
|     |      |       |        | - 4    |         | •   | ·<br>· |       |     |    | 4              | 3     | •    |      |             |         |           |         |       |       |                |
|     | •    | 9     | - 10   |        | 12      | -15 | 14     | •     | 9   | 10 | 11             | 12    | - 10 | - 14 |             |         |           |         |       |       |                |
|     | 215  | 10    |        | 10     | 19      | 20  | 21     |       | 10  | 17 | 10             | 19    | 20   | 21   |             |         |           |         |       |       |                |
|     | 22   | - 23  | 24     |        | 20      |     | 20     | -22   | 23  | 24 |                | 26    |      | 28   |             |         |           |         |       |       |                |
|     | 29   | 30    |        |        |         |     |        | 23    | 30  |    |                |       |      |      |             |         |           |         |       |       |                |
|     | 開始   | 時間    |        | 00     | 0:00:00 |     |        | 怒了    | 計問: |    | 23:5           | 59:59 |      |      |             |         |           |         |       |       |                |
|     | ¢E   | : 202 | 0.03.0 | 05     |         |     |        |       |     |    |                |       | ОК   |      |             |         |           |         |       |       |                |
|     |      |       |        |        |         |     |        |       |     |    |                |       |      |      |             |         |           |         |       |       |                |
|     |      |       |        |        |         |     |        |       |     |    |                |       |      |      |             |         |           |         |       |       |                |
|     |      |       |        |        |         |     |        |       |     |    |                |       |      |      |             |         |           |         |       |       |                |
|     |      |       |        |        |         |     |        |       |     |    |                |       |      |      |             |         |           |         |       |       |                |
|     |      |       |        |        |         |     |        |       |     |    |                |       |      |      |             |         |           |         |       |       |                |
|     |      |       |        |        |         |     |        |       |     |    |                |       |      |      |             |         |           |         |       |       |                |
|     |      |       |        |        |         |     |        | *     | v : | :  | Ł              |       |      |      |             | 0:00:00 |           | 1x >>   |       |       | 3 I <b>1</b> 0 |
|     |      |       |        |        |         |     |        | +2.00 |     |    | 4.00           |       | 160  |      | 20.00 22.00 | 0100 03 | 2:00 04:0 | 0 05:00 | 00.00 | 10.00 | *2             |

- カメラ名称を画面中央部へドラッグ&ドロップします。
- 再生が開始されます。

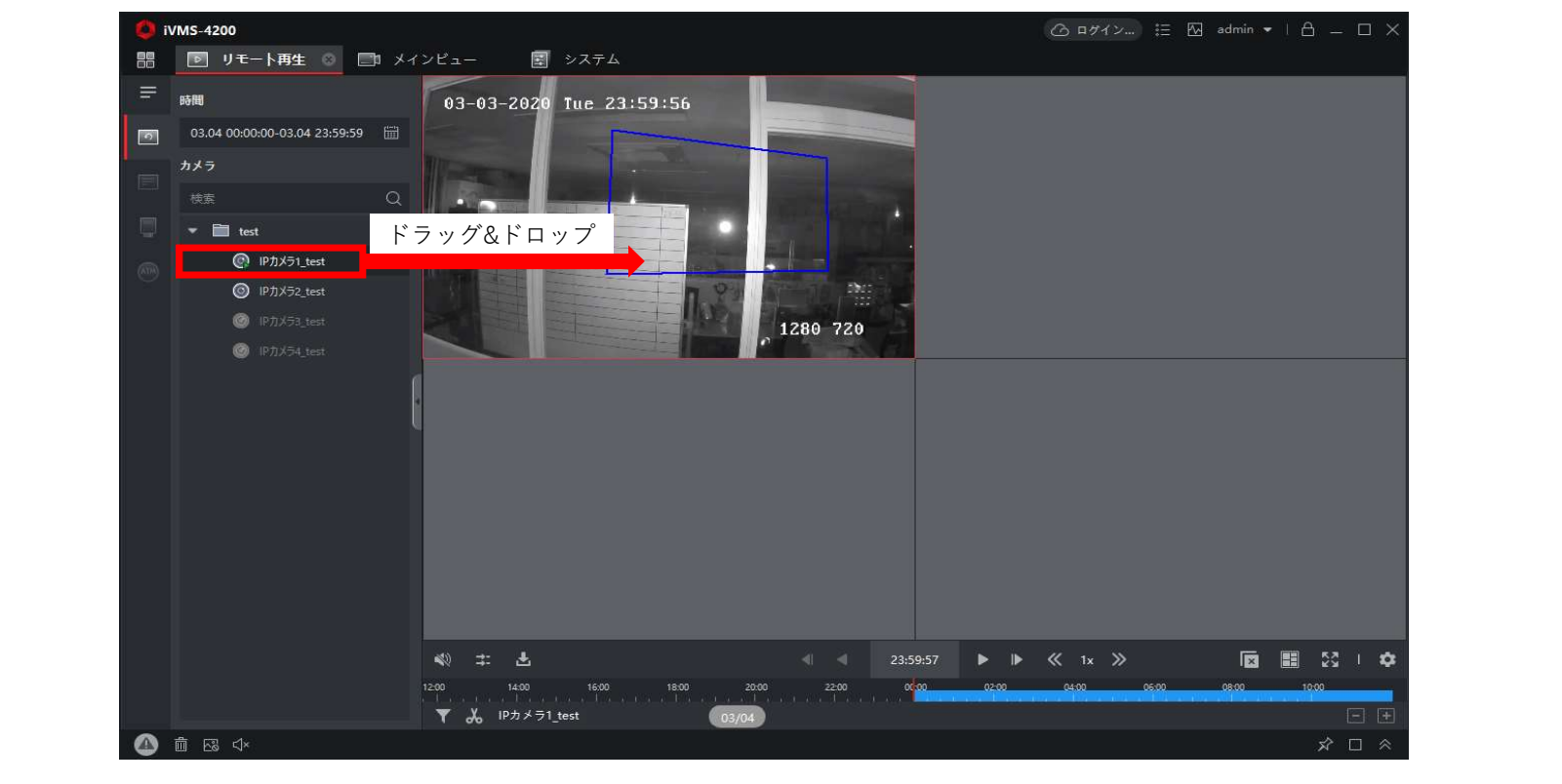

• 時間変更:タイムバーをドラッグし移動、もしくは赤枠の時刻をクリックし再生時間を指定します。

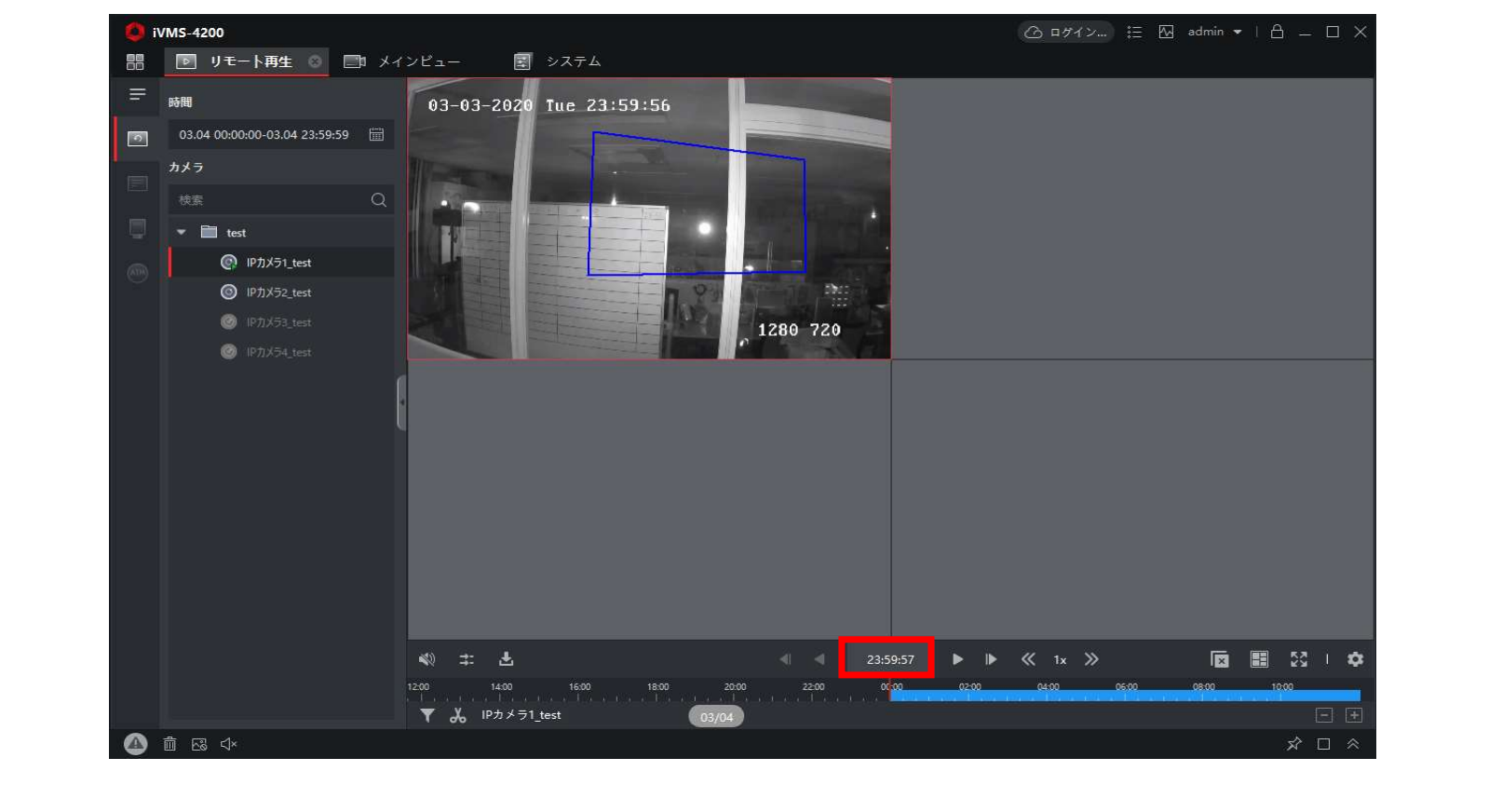

## Hik-Connect使用時の注意点

- Hik-Connectを利用して閲覧する際には注意事項があります。
  - ・同時再生台数は最大4台までしか再生できません。
  - ・録画データのダウンロードができません。